# LGC500W Operator's Guide

July 8, 1999

**Terminal Research Institute Software Development Sector** 

Jong-sung Park

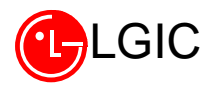

# **Call Status Functions**

- 1. Scratch Pad (Menu Soft Key 1 + 1)
- Function to store a telephone number while calling
- Select **Menu + 1** and enter the telephone number to store.
- Press Store (Soft Key 2) key. (Name is not stored)

#### 2. Send Own No. (Menu Soft Key 1 + 2)

#### Function to transmit her/his own number while calling

• You can transmit your own number while calling by pressing menu Soft Key 1 + 2.

## 3. Volume Control (Soft Key2)

#### - Function to control the volume while calling

## 4. Mute Feature (the bottom of center soft key)

#### Function to mute the speech voice while calling

If you press the bottom of center soft key( , the speech tone is muted immediately.
 If you want to deactivate this mute function, press the bottom of center soft key again.

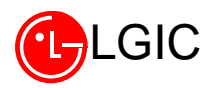

# **Stand-by Status Menu Set-up and Its Functions**

#### 1. PIM [Menu + 1]

#### ➡ Phone Book / Scheduler / Alarm / Call Reserve / World Time

- 1.1 Phone Book [Menu + 1 + 1 ]
- 1.1.1 New Entry [Menu + 1 + 1 + 1 ]
- 1.1.2 Find Entry [Menu + 1 + 1 + 2 ]

#### 1.1.3 Delete Entry [Menu + 1 + 1 + 3 ]

- You can navigate these menus by follow soft\_key direction.

#### 1.2 Schedule Management Secretary [Menu + 1 + 2 ]

- You can navigate these menus by follow soft\_key direction.
- ÑTime display is not serviced in a ANALOG system and can't guarantee any functions with regard to time including above menu.

#### 1.3 Alarm Secretary [Menu + 1 + 3]

#### Alarm Time

- ➡ User can set an alarm to the desired time.
- Select Menu + 1 + 3.
- Select one of 'OFF / EVERY DAY / ONCE'.
- If you select 'OFF', it becomes the state of stand-by. In case an alarm time was set previously, that setting time will be deleted.
- When 'EVERYDAY / ONCE' is selected, you just enter the alarm time in the order of hour and minute.
- In case the alarm time has been set already, the set alarm time and the soft keys of **EDIT/OK** are displayed.

- If you select **EDIT** here, the soft key 1 of **EDIT** is displayed in 'AM' or 'PM" mode for editing the input.

- 'AM' and 'PM' mode can be switched with Soft Key1[AM/PM]
- You can edit the entered contents using the bottom of center soft key (←)
- Press **OK** key to store the entered alarm time.
- ¢ ÑNote: The alarm bell is triggered at the set alarm time with the message of "Alarming Now" displayed on the display.
- îNote: In case 'Once' is selected, if the END key is pressed or 1 minute is passed, the alarm time is deleted.

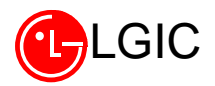

#### 1.4 Call Reservation Secretary [Menu + 1 + 4 ]

#### **Call Reserve**

- ► Function to originate a call to the reserved number automatically at the reserved time.
- Select Menu + 1+ 4.
- Enter the reservation time in the order of "Hour : Minute".
- 'AM' and 'PM' mode can be switched with Soft Key 1[AM/PM].
- Press **OK** key to store the entered reserved call time.
- Enter the reservation telephone number. [Up to 32 characters acceptable]
- Store the entered telephone number using OK key.
- © ĨNote: Telephone rings at the reserved time with the message of "Reserve Time" on the display.
- ÎNote: If the END key is pressed or one minute is passed, the reserved call time is automatically
  deleted and stored in the last call list.

#### 1.5 World Time secretary [Menu + 1 + 5]

#### World Time

- Function to confirm the standard time of major cities in the world based on GPC time.
  This function is available in CDMA mode only.
- Select Menu + 1 + 5.
- ¢ ÑCities applicable

ABU DHABI / AMSTERDAM / ANCHORAGE / ATHENS / AZORES / BANGKOK / BEIJING / BEIRUT / BERLIN / BOSTON / BUENOS AIRES / CAIRO / CARACAS / CHICAGO / COLOMBO / DACCA / DALLAS / DELHI / DENVER / DETROIT / GUAM / HANOI / HELSINKI / HONG KONG / HONOLULU / JAKARTA / JEDDA / KABUL / KUWAIT / LISBON / LONDON / LOS ANGELES / MADRID / MANILA / MEXICO CITY / MONTREAL / MOSCOW / NEW YORK / OAKLAND / PARIS / RIO DE JANEIRO / ROME / SEATTLE / SINGAPORE / SYDNEY / TAIPEI / TEHERAN TOKYO / VIENNA / WASHINGTON

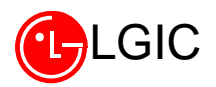

## 2.Volume Control [Menu + 2]

#### - Function to control Ringer / Key Beep /EarPiece

- 2.1 Ringer control[3step+SILENT]
- Select Menu + 2 + 1.
- Select the volume using ' \$ ( center soft\_key)'
- Or select the volume you want using \*/# keys.
- Store the selected volume using the Soft Key2(SELECT).

#### 2.2 Key Beep Volume Control [3-step + Mute]

- Select Menu + 2 + 2.
- Select the volume using ' + ( center soft\_key)'
- Or select the volume you want using \*/# key.
- Store the selected volume using the Soft Key2(SELECT).

#### 2.3 Volume Control [8-step + Low]

- Select Menu + 2 + 3.
- Select the volume using ' ◆ ( center soft\_key).'
- Or select the volume you want using \*/# key.
- Store the selected volume using the Soft Key2(SELECT).

## 3. Bell Selection [Menu +3]

Function to select the bell type for the incoming call.

#### 3.1 Types of Bell [Ring / Vibration / Vibration + Ring]

- Select Menu + 3 + 1.
- Select the bell type using' \$ (center soft\_key)'
- Or select the type of bell you want using \*/# key.
- Store the selected status using the Soft Key2(SELECT).

#### 3.2 Bell Selection (12 types)

#### [Sound 1~12]

- Select Menu + 3 + 2
- Or select the bell you want using \*/# key.
- Store the selected status using the Soft Key2(SELECT)

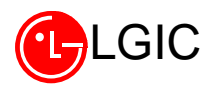

## 4. Call Info [Menu + 4]

#### - Function to verify the record on the call time

#### 4.1 Last Call Time

- ► Function to show the last call time
- Select Menu + 4 + 1.
- Press **OK** key to return to the stand-by state.

#### 4.2 HomeCalls

- Function to show the total number and time of all calls made while in the home system.
- Select Menu+4+2
- If you select **OK** key , it returns to the stand-by status.

#### 4.3 Roam Calls

- Function to show the total number and time of all calls made while in the roaming
- Select Menu+4+3
- If you select **OK** key , it returns to the stand-by status.

#### 4.4 All Calls

- Function to show the number of call and the call time for all calls of receiving and transmitting.
  User can verify the total number of calls made and the call time through this function.
- Select Menu + 4 + 4.
- If you select **OK** key, it returns to the stand-by status and if you select **CLER** key (Soft Key1), you can delete the accumulated total call time.

## 5. Security Function [Menu +5 + Password 4-digit]

► Lock Mode / Restrict / Clear Calls / clear Memory / Emergency # / New Code / Version

#### 5.1. Lock Mode

- ► Function to restrict the originating and storing functions.
- ► You can select ' NEVER / ON POWER UP/ NOW'
- Press Menu + 5 + Password 4-digit + 1
- If you select 'NOW', the phone falls in the lock mode always, and PIM menu and the calling are locked.

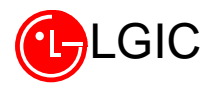

- If you try to call in this case, you are prompted for the password and if the entered password is identified, the call is established. In the lock mode, if you press [UNLOCK] button, [UNLOCK] button is changed to [SEARCH] button.
- Even in this case, whenever you try to call, the password is required but PIM is released
- If you want the locking release, you should release this setup from the [Menu]+5.
- If you select 'ON POWER UP', the locking function is not immediately executed but when the phone is switched on, it is automatically set to the lock mode and at the same time, the soft key is changed to [Menu], [unlock].
- ¢  $\ensuremath{\tilde{N}}$  Default password is ' 0000' .

#### 5.2.Restrict

- ➡ you can only call using the telephone numbers stored in the Phone Book.
- Menu"+5+Password-4digit+2.
- Select 'Yes' using **\$** (center soft key) and press the **SELECT** key.

#### 5.3. clear Calls

- Function to delete all the telephone numbers stored in the last call list.
- Select Menu + 5 + Password 4-digit + 3
- Press OK key

#### 5.4. Clear Memory

- ► Function to delete all the contents stored in the memory address 01 ~ 200.
- Select Menu +5 + Password 4-digit + 3.
- Press OK key
- ¢ Ñ During the deletion, a message of 'Please, wait' appears and after the completion of the deletion it returns to the stand-by status.

#### 5.5. Emergency

- ► Function used to enter the emergency telephone number [Up to 3 numbers ]
- Select Menu + 5 + Password 4-digit + 5.

If the telephone number stored in the telephone number 1 is appeared empty, a message of 'Empty' appears.

- Select the memory address where you want to make input using Soft Key1 (; ) or ' \*/#' key
- Select the edit mode by pressing **EDIT** key.
- Enter the telephone to store and press **OK** key.

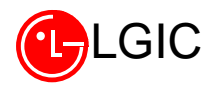

If you want to terminate the process at this time, press the **END** key and if you want to enter the telephone in other memory address, repeat the procedures that follow the step of memory address selection.

#### 5.6. New Code

- Function to change the password
- Select Menu + 5 + Password 4-digit + 6.
- Enter a new password of 4-digit and press 'OK' key.
- For the reconfirmation, enter the password you entered just before in 4-digit.
- Press OK key. [It is then back to the previous status]

#### 5.7. Software Version Confirm

- Function to confirm the software version of the phone.
- Select Menu + 5 + Password 4-digit + 7.

#### 6.Display

#### 6.1 Backlight

- Function to control the turn off time of the LCD and Keypad backlighting.
- Select Menu+6+1.
- Press ' SELECT' Key to save
- $\hat{v} \in \tilde{N}$  Following values can be set.

**AlwaysOff** : Background illumination is always off.

- **10 Sec** : Background illumination is on for 10 seconds.
- Auto : It remains in off-state from 08:00 through 17:00, otherwise the background illumination lights up every 9 seconds.

**On Flip Open:** Background illumination lights up only when the flip is open.

#### 6.2 key Beep

- Function to control the DTMF TONE length
- Menu+6+2.
- Choose one of Normal/Long using ◆ (center soft\_key) and press SAVE key

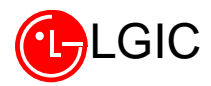

Normal: Once the key is pressed, DTMF TONE is transmitted for a specific period [200ms]
 Long: DTMF TONE is transmitted constantly, while the key is pressed on hold.

### 6.3 Banner

Function to display on the top line when the phone powers up and when it is in standby.

- Menu+6+3.
- Enter the contents of logo. [Up to 16charcters].
- Press SELECT Key.

## 7.Advanced

#### 7.1 Data/Fax In (can't use now)

• Modem Terminating Setup [Only available for a phone with data communication function]

➡ When you use the data communication function , you can select modem communication or fax communication.

- Select ' Menu + 7 + 1'
- Select one of 'Terminating Release / Modem Terminating / Fax Terminating' using \$ (center soft\_key) and \*/# key and press SELECT key.

Modem Communication: You select this mode when you receive the counterpart's call in the 1 : 1 data communication mode.

Fax Communication: You select this mode when you receive a fax from your counterpart

## 7.2 Auto Answer [Menu + 7 +2]

- ► It is used for the setup of functions that are related with the automatic answering function.
  - © ÑNote: If you are not in a position to answer a call, you can record the message of the counterpart by answering the call automatically.
  - Select ' Menu + 7 +2'
  - Choose one of Off / 1RING / 3RING using  $\Rightarrow$  (center soft\_key) and press 'SELECT' Key.

#### 7.3 Language (can't use now)

- Function to select language to be displayed in LCD.
- Select ' Menu+7+3' .
- Choose one of English /Spanish/French/Portuguese and press 'SELECT' Key.

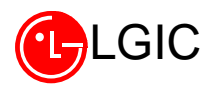

#### 8. Alert [Menu + 8]

Three types of audible alert are provided.

#### 8.1 Fade Alert

- ➡ An alert to notify that it is' t in the service area.
- Select 'Menu + 8 + 1'
- Select 'ON' of 'ON/OFF' and press 'SELECT' key.

#### 8.2 Service Alert

- ➡ An alert to notify that the service area has been changed.
- Select ' Menu + 8 + 2'
- Select 'Setup' of 'On / Off' and press 'SELECT' key.

#### 8.3 1 Minute Alert

- An alert that is triggered 10 seconds before every minute as one minute is passed during the call.
- Select ' Menu + 8 + 3'
- Select 'Setup' of 'Setup/Release' and press **SELECT**' key.

#### 9. System Setup [Menu + 000000]

This is the function used for the dual mode . You can select the mode in use and the system.

#### 9.1 Prog Mode [ Menu + 0 + 000000 + 1 ]

- ➡ Select NAM#1 ~ NAM#4 PARAMETERS.
- Select 'Menu + 0 + 000000 + 1' +1~4(NAM#)
  NAM#1 ~ NAM#4 PARAMETER => ESN display =>Phone Number [] =>Home SID[]
  =>NAM Name[] => Service Code [] => System Number [] => Country Code[]
  =>Network Code[] => Phone model [] => Slot Cycle Index[]. ([] mean that it can be edited),
- Just after selecting NAM# (1~4), you can choose **AKEY** soft\_key2 and can input Akey value for Authentication process

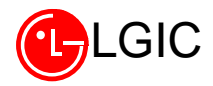

- 9.2 Pref Mode [ Menu + 0 + 000000 + 2 ]
- Select the one of CDMA only, ANALOG pref, ANALOG olnly and CDMA pref using NEXT soft\_key2 and press OK soft\_key1 for storing

9.3 ER Mode [ Menu + 0 + 000000 + 3 ]

➡ Please see your service provider for details and availability.

## 9.4 PRL [ Menu + 0 + 000000 + 4 ]

► Please see your service provider for details and availability .

## 10. Advanced À ÇSystem ¼ Á ¤

10.1 Field Service [Menu + 7 + 0 + 000000 + 1] ]

 Used for the call test of the PHONE, check of the phone status, verification of the error list and the deletion of the error list.

## 10.1.1 Screen [Menu +7+0 + 000000 +1 + 1]

- ➡ As the function capable of checking the status of the phone, this performs to verify the status of the current reception task, RX AGC VALUE, TX GAIN, PN OFFSET and PILOT ACTIVE.
- Select ' Menu + 0 + 000000 + 3 + 1'
- ¢ Ñ First LINE

```
1 ~ 3 : PN OFFSET / 5 : Status of Reception TASK / 7 ~ 8 : RX AGC VALUE
```

- $\ensuremath{\hat{N}}$  Second LINE
  - 1 : No meaning / 3 : Status of PILOT ACTIVE / 7 ~ 8 : TX GAIN VALUE

## 10.1.2 Test Call [Menu +7+ 0 + 000000 + 1 + 2 ]

- ► It can make test of 8K / 13K Markov and loopback.
- Select ' Menu + 7+0 + 000000 + 1 + 2'
- Select one of OLD8K Markov / NEW8K Markov / 8K loopback / NEW13K Markov / 13K loopbacks using center soft key and press SAVE key. You can verify the call operation under the selected status.
- 10.1.3 CDMA Only [Menu+7+0+000000+1+3].

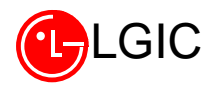

- Change the mode to use the CDMA only

10.1.4 Clear Errors [ Menu + 7 + 0 + 000000 + 1 + 4]

- Function used to delete the entities stored in the error list.
- Select ' Menu +7+ 0 + 000000 + 1 + 4'.
- Select 'Yes' of 'Yes/No' using center soft Key and press SELECT key.

10.1.5 Errors [ Menu + 7 + 0 + 000000 + 1 +5]

- Function used to verify the entities stored in the error list.
- Select ' Menu +7+ 0 + 000000 + 1 + 5'
- You can verify 20 lists of error using the next setup key (Soft Key1) or \*/# key.
  End => It returns to the stand-by status
  Del => It returns to the previous state

#### 10.2 Select [Menu + 7 + 0 + 000000 + 2]

- ➡ Select the system to be used.
- Choose one of A Only / A Then B / B Only / B Then A / HOME Only / Standard Only
- press 'SELECT' Key

#### 10.3 Set NAM [Menu + 7 + 0 +000000+3]

- ➡ select one of NAM#1 ~ NAM#4
- select one of NAM#1 ~ NAM#4
- press ' SELECT' Key.
- c Ñ Because NAM#1 ~ NAM#4 have different NAM PARAMER value if a selected NAM is not matched registered number, it is not served

#### 10.4 AUTO NAM [Menu + 7+ 0 + 000000 + 4]

It is the function to automatically set the NAM that is identified with the subscribed number when more than one NAM are used.

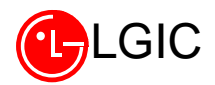

- Select ' **Menu** + 0 + 7+ 000000 + 4'.
- Select 'ON' of 'ON/OFF' using center soft key or '\*/#' key and press 'SELECT' key.
- Editable PARAMETER LISTS . [NAM#1 ~ NAN#4]

10.5 Voc Select[Menu+7+0+000000+5]

- EVRC/8K Q /13K Q
- Select 'Menu + 7 + 0 + 000000 + 5'
- Select EVRC/ 8K/13K using center soft Key.

#### 10.6 DM\_DATA Set[Menu+7+0+000000+6]

🖛 for programmer ( Can't use now)

## 11. SMS

#### 11.1 message - Text

- check the received Text Message
- Select 'the surface of center soft key(MSG)'+1+1.
- Press ' VIEW' Key

#### 11.1.2 Message - Voice

- ➡ check the received Voice Message
- **select** ' ' the surface of center soft key(**MSG**)' +1+2.
- Press ' VIEW' Key

#### 11.1.3 Delete All

- ➡ delete received Text/Voice Message
- Select 'the surface of center soft key(**MSG**)' + 1 + 3.
- Press ' SELECT' Key

#### 11.2 Setup

11.2.1 Alert Type

- Function to choose a alert type
- 2times / 4 times / Vibration / Silent
- 'the surface of center soft key(**MSG**)' + 2 + 1

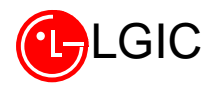

- select Alert type and press ' **SELECT**' Key
- 11.2.2 Display.
- 'the surface of center soft key(MSG)' + 2 + 2 .
- Select one of CONTENT/TILE.
- Press ' **SELECT**' Key to save.

# **Using Search Menu**

#### 1. Latest Call List [Search + 1]

#### ➡ Used to verify the list of 10 telephone numbers that were connected lately.

• Select 'Search + 1' [Latest call list appears]

Call => Originating

End => It returns to the stand-by status

- Soft Key1 => It returns to Stand-by status/Previous status
- View => It returns to detailed information display status

#### [Function of Keys of Detailed Information Display]

Call => Originating.

Num => Enter into PREPEND status [Originating only possible, storing disabled]

Soft Key2=> Same as the storing procedure of telephone number

← => Returns to the previous status

End => Returns to the stand-by status

## 2. Phone Book Search [Search + 2]

#### Function to search the memorized telephone numbers using the memory address.

- You can navigate these menus by follow soft\_key direction.

## 3. Schedule Search [Search + 3]

- ➡ Function to search user's schedule and its details using the scheduler.
- Select ' Search + 3'.
- See the description of the diary function.

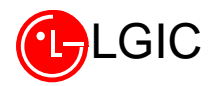

## 4. Send Own No. [Search + 4]

- Function to verify her/his phone number.
- Select ' Search + 4'

# **Other Function Keys**

- 1. Message Key
  - If you press this key in the step of telephone number edit, you can enter 'manual standby/time stand-by/hyphen'.

2. # Key

- If you press this key on hold for a specific time at any state, you can make a call with one-touch.

3.\* Key

if you press this Key on hold for a specific time at first state , you can make it lock mode

4 Center soft Key

press the bottom of center soft key( $\leftarrow$ ) for calling , Mute On/Off